# Nutzerkonten verbinden

## 1. Schritt: Anmelden

Öffnen Sie im Web-Browser die Seite <u>www.lernsax.de</u>.

Klicken Sie oben rechts auf "Anmelden".

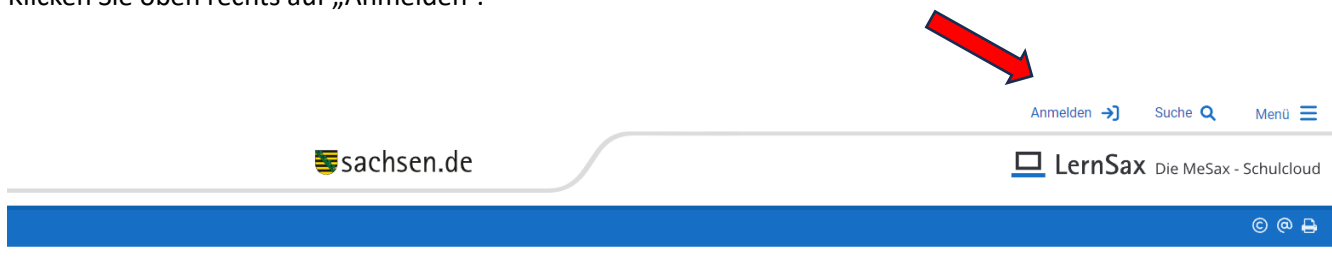

Melden Sie sich mit den Zugangsdaten von einem Ihrer LernSax-Nutzerkonten an.

**Wichtig**: Sie können immer nur von einem Konto in das andere wechseln, aber nicht zurück. Wenn Sie sich nur am Eltern-Konto anmelden möchten und dann ins Schüler-Konto/anderes Elternkonto wechseln möchten, geben sie Ihre Eltern-Zugangsdaten ein. Wenn Sie sich nur am Schüler-Konto anmelden und dann ins Eltern-Konto wechseln möchten, geben Sie Ihre Schüler-Zugangsdaten ein.

|                                                                                                    | Anmelden 🜖 Suche Q Menü 🗮                                                                                                    |
|----------------------------------------------------------------------------------------------------|----------------------------------------------------------------------------------------------------|
| sachsen.de                                                                                                    | LernSax Die MeSax - Schulcloud                                                                                                    |
|                                                                                                    | © @ 🖨 🛛                                                                                                    |
| Image: Constraint of the state of the state of the s | MeSax         Mediathek         Mediathek         Sax-Mediathek         Sax-Mediathek         MeSax-Mediathek         - Vereinzeite Probleme Im<br>Malservice -         Sax-Mediathek         - keine Störung gemeldet -         Schullogin         - keine Störung gemeldet -         BigBlueButon         - keine Störung gemeldet -         BigBlueButon         - keine Störung gemeldet -         Ske in unseren 1         FAQ: Benutzemame, Login.         Sax. Die Verarbeltung personenbezogener Daten |
| - United at                                                                                                    |                                                                                                    |

#### 2. Schritt: Einstellungen

Klicken Sie auf den Menüpunkt "Einstellungen"

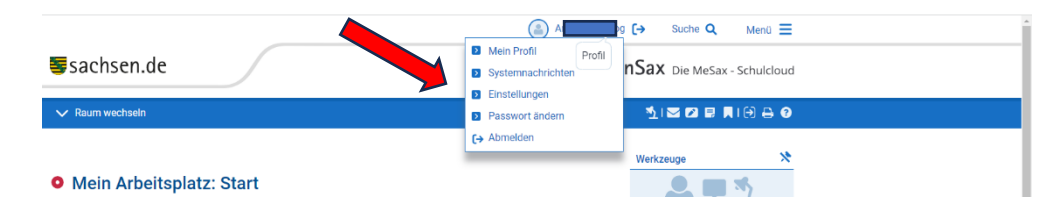

### Klicken Sie nun auf "Alternative E-Mail und externe Dienste"

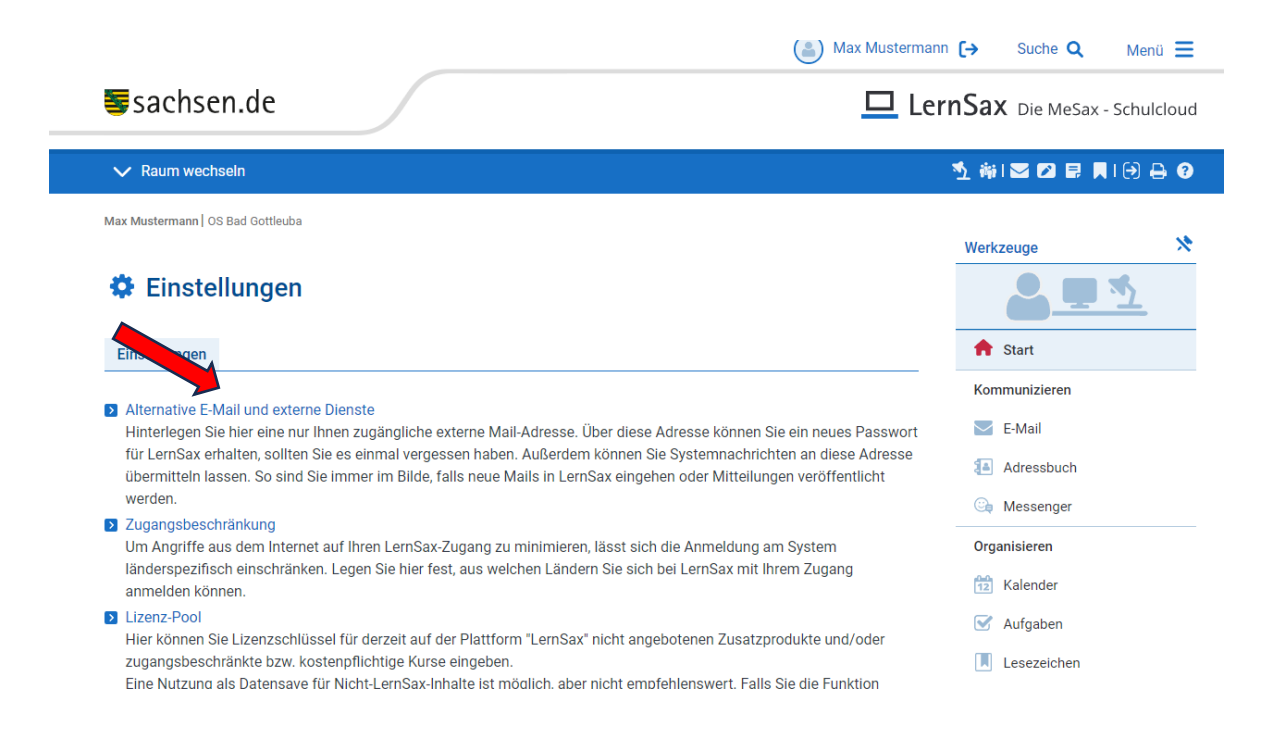

#### 3. Schritt: Konto verbinden

Ein Fenster öffnet sich. Klicken Sie dann auf "Konto verbinden":

|                                                                |                                                                                                    |                                                                                    | ouone 🔍         | мени 💻     |
|----------------------------------------------------------------|----------------------------------------------------------------------------------------------------|------------------------------------------------------------------------------------|-----------------|------------|
| sachs                                                          | sen.de                                                                                                    | 💻 LernSa                                                                           | X Die MeSax -   | Schulcloud |
| 🗸 Raum w                                                       | Externe Dienste                                                                                                    |                                                                                    | 0 🖶 🛙 🗷 ×       | Ð 🕀        |
| lax Mustermanı                                                 | Alternative E-Mail-Adresse                                                                                                    |                                                                                    |                 | *          |
| 🌣 Eins                                                         | Alternative E-Mail-Adresse                                                                                                    |                                                                                    | Konto verbinden | 2          |
| Einstellunge                                                   | <u> </u>                                                                                                    |                                                                                    |                 |            |
| <ul> <li>Alternative<br/>Hinterlegel<br/>für LernSa</li> </ul> | Alternative E-Mail-Adresse<br>Wenn Sie hier eine Nicht-LernSax-Adresse hinterlegen, können Sie ú<br>Außerdem können Sie Systemnachrichten aus LernSax heraus an d | iber diese Adresse ein vergessenes 🖸 Passwort zur<br>iese Adresse 🖸 senden lassen. | ückzusetzen.    |            |
| werden.                                                        | Ditte beachten Sie. Dies ist keine E-Main-Weiteneitung. E-Main-Weite                                                                                              | nerungen werden im 🔽 E-wan - bereich könngunen.                                    |                 |            |
| Zugangsbe<br>Um Angrift<br>länderspez<br>anmelden              |                                                                                                    |                                                                                    |                 |            |
| Lizenz-Poc<br>Hier könne                                       |                                                                                                    |                                                                                    |                 |            |
| zugangsbe<br>Eine Nutzu                                        | Speichern                                                                                                    |                                                                                    | al              | Ť.         |
| trotzdem da                                                    | afür nutzen, stellen Sie bitte dem Namen des Produktes ein "Notiz:" v                                                                                             | or.                                                                                | Notizen         | -          |
| Selbstausku                                                    | unft nach Art. 15 DSGVO                                                                                                    | Le                                                                                 | rnen            |            |

Ein weiteres Fenster öffnet sich. Geben Sie dort die Zugangsdaten des jeweils anderen Nutzerkontos ein:

Sind Sie gerade mit dem Eltern-Konto angemeldet, geben Sie in die Eingabefelder die Daten des Schüler-Kontos/anderes Elternkonto ein. Sind Sie mit dem Schüler-Konto angemeldet, geben Sie in die Eingabefelder die Daten des Eltern-Kontos ein. Klicken Sie zum Abschluss auf "Verbindung herstellen".

| sach                                                               | sen.ae                                                                                                    |                                                                                                    | LernSax Die MeSax -                                    |
|--------------------------------------------------------------------|----------------------------------------------------------------------------------------------------|----------------------------------------------------------------------------------------------------|--------------------------------------------------------|
| 🗸 Raum w                                                           | Externe Dienste                                                                                                    |                                                                                                    | 0 🔒 🖾 🗷 🗙                                              |
| 4ax Mustermanı                                                     | Alternative E-Mail-Adresse                                                                                                    |                                                                                                    |                                                        |
| 🔅 Eins                                                             | Alternative E-Mail-Adresse                                                                                                    |                                                                                                    | Konto verbinden                                        |
| Einstellunge                                                       |                                                                                                    | Konto verbinden 🔹 🕞 🗶 🗴                                                                                                    |                                                        |
| Alternative<br>Hinterlegel<br>für LernSa<br>übermittell<br>werden. | Alternative E-Mail-Adresse<br>Wenn Sie hier eine Nicht-LernSax-Adres<br>Außerdem können Sie Systemnachrich<br>Bitte beachten Sie: Dies ist keine E-Mail | Vollständiger Login<br>max.mustermann@os-gottleuba.lemsax.de<br>Passwort                                                                        | es 🛐 Passwort zurückzusetzen.<br>Bereich konfiguriert. |
| Zugangsbe<br>Um Angrift<br>länderspez<br>anmelden                  |                                                                                                    | Geben Sie die Zugangsdaten für einen anderen LernSax-<br>Zugang ein, um ohne erneute Anmeldung zwischen<br>beiden Bereichen wechseln zu können. |                                                        |
| Lizenz-Poo<br>Hier könne<br>zugangsbe<br>Eine Nutzu                | Speichern                                                                                                    | Verbindung herstellen                                                                                                    |                                                        |
| trotzdem d                                                         | afür nutzen, stellen Sie bitte dem Namen                                                                                                    | des Produktes ein "Notiz:" vor.                                                                                                    | Notizen                                                |

#### 4. Schritt: Vertrauensbeziehungen

Das nachfolgende Fenster öffnet sich. Klicken Sie auf "Vertrauensbeziehungen" und

| Sach                                                                          | sen.de 📃 LernSax Die MeSax - 5                                                                                                    | Schulclo |
|-------------------------------------------------------------------------------|----------------------------------------------------------------------------------------------------|----------|
| 🗸 Raum w                                                                      | Externe Dienste 🔹 🖨 🔛 🖉 🗙                                                                                                    | ə 🖶      |
| Max Mustermani                                                                | Alternative E-Mail-Adresse Vertrauensbezlehungen Alternative E-Mail-Adresse                                                                                                    | ٤        |
| Einstellunge<br>Alternative<br>Hinterlege<br>für LernSa                       | Alternative E-Mail-Adresse<br>Wenn Sie hier eine Nicht-LernSax-Adresse hinterlegen, können Sie über diese Adresse ein vergessenes 🖸 Passwort zurückzusetzen.<br>Außerdem können Sie Systemnachrichten aus LernSax heraus an diese Adresse 🗊 senden lassen.<br>Bitte beachten Sie: Dies ist keine E-Mail-Weiterleitung. E-Mail-Weiterleitungen werden im 😰 E-Mail - Bereich konfiguriert. |          |
| Ubermitteli<br>werden.<br>2 Zugangsbe<br>Um Angrift<br>länderspez<br>anmelden |                                                                                                    |          |
| Lizenz-Poc<br>Hier könne<br>zugangsbe<br>Eine Nutzu<br>trotzdem d             | Speichern afür nutzen, stellen Sie bitte dem Namen des Produktes ein "Notiz:" vor.                                                                                                    | -        |

den Vorgang mit "Speichern" beenden und das Fenster schließen.

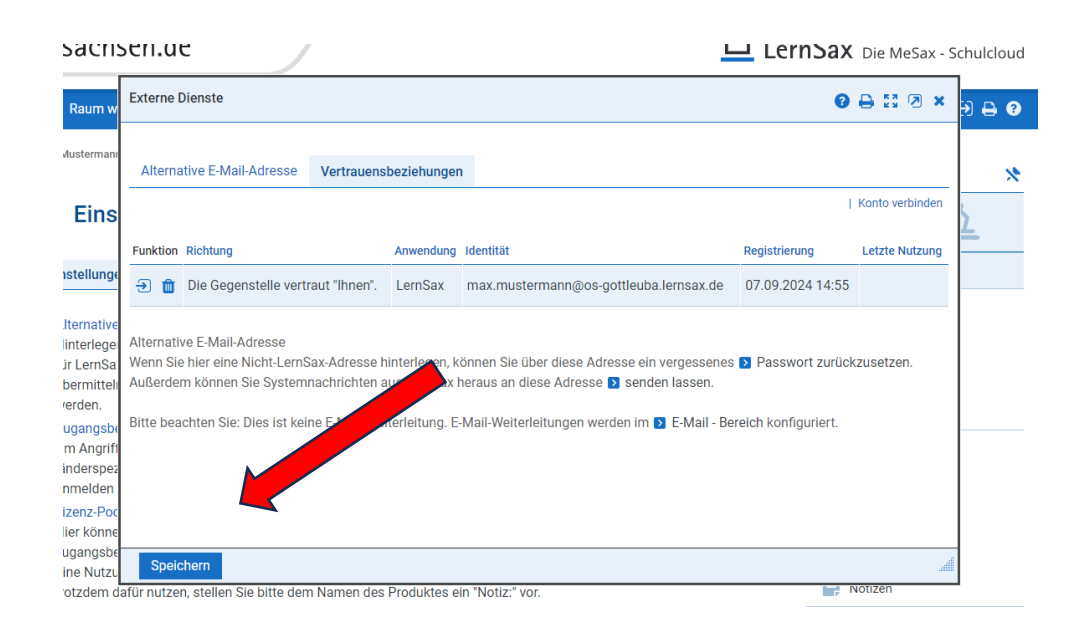

Ist das Speichern erfolgreich, wird die Verbindung der beiden Nutzerkonten als "Vertrauensbeziehung" angezeigt. Nun eventuell die Seite "neu laden"

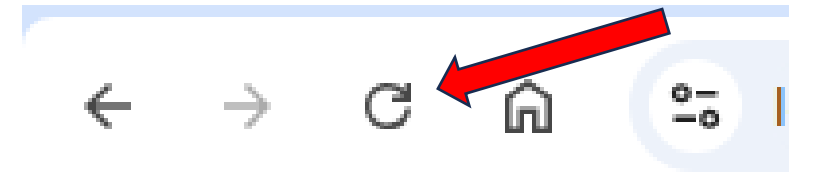

#### 5. Nutzerkonten wechseln

Wenn Sie zwischen zwei Benutzerkonten wechseln möchten, ohne sich neu anzumelden, klicken Sie in der oberen rechten Navigation auf das Symbol "Verbundene Konten".

| LernSax Die MeSax - Schulcloud                              |                                                   |  |
|-------------------------------------------------------------|---------------------------------------------------|--|
| 1 新日本 四 日 用 日 2 日 日 1 日 2 日 日 1 日 2 日 1 日 2 日 1 日 2 日 1 日 1 |                                                   |  |
|                                                             | ► LernSax: max.mustermann@os-gottleuba.lernsax.de |  |
| Werkzeuge                                                   | Konten verwalten                                  |  |

Dort können Sie auswählen, in welches weitere Benutzerkonto Sie wechseln möchten bzw. können die Benutzerkonten verwalten.